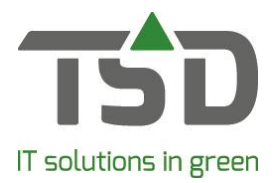

## Ketenverkoop

Alle WinTree® - gebruikers met het WinTree® CONNECT contract Kweker-BLUE of hoger hebben de beschikking over de functie Ketenverkoop. De functie heeft de volgende mogelijkheden:

- Gebruik van meerdere aflever- en factuuradressen per klant.
- Definiëren van hoofd- en subvestigingen van een keten.
- Gebruik van hoofd- en suborders.

Dit Quick Start-document beperkt zich tot de meest gebruikte optie van deze functie, het vastleggen van meerdere afleveradressen per klant. De overige mogelijkheden van deze functie worden in een aparte handleiding beschreven.

## **Onderhoud relaties**

Indien een klant meerdere adressen heeft waar regelmatig aan geleverd moet worden, bijvoorbeeld aan een filiaal in Boskoop of in Zundert, dan kan met de functie Ketenverkoop in de relatie-gegevens deze afleveradressen ingevoerd worden.

NOOT: gebruik deze afleveradressen niet om een eenmalig te gebruiken afleveradres in te geven. In de verkooporder of werkbon kan hier altijd een afwijkend afleveradres voor ingevoerd worden met 🗐.

Open het menu **Relaties -> Onderhoud Relaties.** Selecteer de relatie waar de verschillende afleveradressen ingevoerd moeten worden. Ga naar het tabblad "Adressen".

Klik op [Afleveradres] om een nieuw afleveradres in te voeren.

Het postadres (ingevoerd op het tabblad "Relatie") wordt standaard in het nieuwe afleveradres ingevoegd.

| The Relaties      |                      |                          |                   |                         |            |   |
|-------------------|----------------------|--------------------------|-------------------|-------------------------|------------|---|
| Relaties          |                      |                          |                   |                         |            |   |
| Boot & Dart       |                      |                          |                   |                         | D Jer      | < |
| Relatie Adressen  | Contactpersonen      | Communicatie             | Klantgegevens - I | Leveranciergegevens - I | Parameters |   |
| Memo Voorkeur Adr | es Type<br>everadres | Firmanaam<br>Boot & Dart | Plaat<br>Bosko    | s                       |            |   |
|                   |                      |                          |                   |                         |            |   |
|                   |                      |                          |                   |                         |            |   |
| <                 |                      |                          |                   | >                       |            |   |
| Firmanaam:        | Boot & Dart          |                          |                   |                         |            |   |
| Firmanaam 2:      |                      |                          |                   |                         |            |   |
| Ter attentie van: |                      |                          | •                 | Nieuw                   |            |   |
| Adres/huisnummer: | Postbus 27           |                          |                   | Afleve                  | radres     |   |
| Adres 2:          |                      |                          |                   | Factuu                  | radres     |   |
| Postcode/plaats:  | 2770 AA              | Boskoop                  |                   | Bezoel                  | kadres     |   |
| Provincie/regio:  |                      |                          | <b>_</b>          | Verwij                  | deren      |   |
| Land:             | INEDERLAND           | Valaa                    | •                 |                         |            |   |
|                   |                      | voign                    | uniner: j 0       |                         |            |   |
| Telefoon:         |                      |                          |                   |                         |            |   |

Verander dit adres in het gewenste afleveradres.

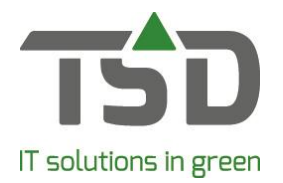

Per afleveradres kan een volgnummer ingevoerd worden.

| Firmanaam:        | Boot & Dar  | t       |             |   |
|-------------------|-------------|---------|-------------|---|
| Firmanaam 2:      |             |         |             |   |
| Ter attentie van: |             |         |             | - |
| Adres/huisnummer: | Rijneveld 1 | l2      |             |   |
| Adres 2:          |             |         |             |   |
| Postcode/plaats:  | 2771 XT     | Boskoop |             |   |
| Provincie/regio:  |             |         |             | - |
| Land:             | NEDERLAN    | 1D      |             | - |
|                   |             |         | Volgnummer: | 0 |
| Telefoon:         | -           |         |             |   |

Dit volgnummer bepaald de volgorde van de afleveradressen bij het selecteren in verkooporders of werkbonnen.

In de regel kan een van de afleveradressen aangevinkt worden als 'Voorkeur' afleveradres.

| Memo | Voorkeur | Adres Type   | Firmanaam   | Plaats  | Volgnummer |
|------|----------|--------------|-------------|---------|------------|
| 自    |          | Afleveradres | Boot & Dart | Boskoop | 10         |
| 目目   |          | Afleveradres | Boot & Dart | Zundert | 20         |
|      |          |              |             |         |            |
|      |          |              |             |         |            |

Het afleveradres wat als voorkeur is aangevinkt wordt standaard in een nieuwe verkooporder of werkbon gebruikt.

## Gebruik afleveradres

Bij het aanmaken van een verkooporder of werkbon wordt het afleveradres wat aangevinkt is als voorkeur geselecteerd. Als afleveradres staat dan 'Standaard afleveradres' geselecteerd.

| Leveringsgegevens |                        |     |
|-------------------|------------------------|-----|
| Leverdatum:       | 24-04-2019 🔻           | •   |
| Afleveradres:     | Standaard afleveradres | _ € |
|                   |                        |     |

Gebruik de dropdown lijst om een van de andere adressen (aflever of postadres) te selecteren.

| Afleveradres:      | Standaard af  | fleveradres 🗾 🖻                                         |
|--------------------|---------------|---------------------------------------------------------|
|                    |               | Standaard afleveradres                                  |
|                    |               | Afwijkend afleveradres[-1]                              |
|                    | postadres     | Boot & Dart, Postbus 27, , Boskoop, NEDERLAND, [4473]   |
| Leveringsconditie: | std.afl.adres | Boot & Dart, Rijneveld 12, , Boskoop, NEDERLAND, [4474] |
|                    | afl.adres     | Boot & Dart, Meirseweg 48, , Zundert, NEDERLAND, [4475] |
| Contactpersoon:    |               |                                                         |

In de eerste kolom is zichtbaar wat voor type adres het getoonde adres is. Het afleveradres wat als voorkeur is aangevinkt is herkenbaar als Std.afl.adres. Het nummer achter het adres is een intern systeemnummer.

Klik op het juiste adres en dit adres is dan het afleveradres voor de verkooporder of werkbon.